Über die Kommandozeile haben wir die Möglichkeit den Status zur Aktivierung abzufragen ggbfs. zu ändern oder zu löschen.

Dazu öffnen wir über Start > Ausführen die Kommandozeile (CMD)

| 🗷 Ausführen 🔀 |                                                                                              |
|---------------|----------------------------------------------------------------------------------------------|
|               | Geben Sie den Namen eines Programms, Ordners,<br>Dokuments – ver einer Internetressource an. |
| Öffnen:       | cmd 🔽                                                                                        |
|               | 🛞 Diese Aufgabe wird mit Administratorberechtigungen erstellt.                               |
|               | OK Abbrechen Durchsuchen                                                                     |
|               |                                                                                              |

Die Befehle sind in der Kommandozeile auszuführen und lauten wie folgt:

# Office 2010 32-Bit auf Windows 7/8.1 32-Bit

cscript "C:\Program Files\Microsoft Office\Office14\OSPP.VBS" /dstatus

# Office 2010 32-Bit auf Windows 7/8.1 64-Bit

cscript "C:\Program Files (x86)\Microsoft Office\Office14\OSPP.VBS" /dstatus

# Office 2010 62-Bit auf Windows 7/8.1 64-Bit

cscript "C:\Program Files\Microsoft Office\Office14\OSPP.VBS" /dstatus

# Office 2013 32-Bit auf Windows 7/8.1 32-Bit

cscript "C:\Program Files\Microsoft Office\Office15\OSPP.VBS" /dstatus

# Office 2013 32-Bit auf Windows 7/8.1 64-Bit

cscript "C:\Program Files (x86)\Microsoft Office\Office15\OSPP.VBS" /dstatus

# Office 2013 64-Bit auf Windows 7/8.1 64-Bit

cscript "C:\Program Files\Microsoft Office\Office15\OSPP.VBS" /dstatus

Die Statusabfrage unter Windows 7 64-Bit mit Office 32-Bit sieht dann so aus.

| 🔤 Administrator: C:\Windows\system32\cmd.exe                                                                                                    |       |
|----------------------------------------------------------------------------------------------------|-------|
| C:\Users\NDS>cscript "C:\Program Files (x86)\Microsoft Office\Office14\OSPP.U<br>/dstatus<br>Microsoft (R) Windows Script Host, Version 5.8<br>Copyright (C) Microsoft Corporation 1996-2001. Alle Rechte vorbehalten.<br>Processing                          | JBS " |
| SKU ID: 1cf57a59-c532-4e56-9a7d-ffa2fe94b47<br>LICENSE NAME: Office 14, OfficeProjectPro-MAK edition<br>LICENSE DESCRIPTION: Office 14, RETAIL channel<br>LICENSE STATUS:LICENSED<br>ERROR CODE: Ø as licensed<br>Last 5 characters of installed product key: |       |
| SKU ID: 5980cf2b-e460-48af-921e-0c2a79025d2<br>LICENSE NAME: Office 14, OfficeVisioPro-MAK edition<br>LICENSE DESCRIPTION: Office 14, RETAIL channel<br>LICENSE STATUS:LICENSED<br>ERROR CODE: 0 as licensed<br>Last 5 characters of installed product key:   |       |
| SKU ID: fdf3ecb9-b56f-43b2-a9b8-1b48b6bae1a<br>LICENSE NAME: Office 14, OfficeProPlus-MAK edition<br>LICENSE DESCRIPTION: Office 14, RETAIL channel<br>LICENSE STATUS:LICENSED<br>ERROR CODE: Ø as licensed<br>Last 5 characters of installed product key:    |       |
| Exiting<br>C:\Users\NDS>                                                                                                    | •     |

Eine Aktivierung von Office würde via Batch-Script so aussehen:

### Mit diesem Befehl wechseln wir in das Installationsverzeichnis:

cd c:\Program Files (x86)\Microsoft Office\Office14

### Dieser Befehl übergibt den Produktschlüssel:

cscript ospp.vbs /inpkey:XXXX-XXXXX-XXXXX-XXXXX-XXXXX

### Der letzte Befehl führt die Aktivierung aus:

cscript ospp.vbs /act

### Um die Aktivierung rückgängig zu machen nutzen wir folgenden Befehl:

cscript ospp.vbs /unpkey: XXXXX-XXXXX-XXXXX-XXXXX-XXXXX